# PJLinkTEST4PJ

## **Operating Instructions**

Version 1.0 November 17, 2004

Copyright(C) 2004-2005 JBMIA All rights reserved

### Table of Contents

| 1 | Overview               | 3  |
|---|------------------------|----|
| 2 | Main Window            | 3  |
| 2 | 2.1 Single Test        |    |
| 2 | 2.2 Total Test         |    |
| 3 | Menu Bar               | 5  |
| 3 | 3.1 Set Up             |    |
|   | 3.1.1 Network          |    |
|   | 3.1.2 Test Set Up 6    |    |
|   | 3.1.3 Out of Parameter |    |
| 3 | 3.2 Help               |    |
|   | 3.2.1 Version          |    |
| 4 | Single Test            | 8  |
| 5 | Total Test             | 10 |
| Ę | 5.1 Test method 10     |    |
| Ę | 5.2 Result11           |    |
| 6 | Command Log            | 11 |

#### 1 Overview

This manual describes operating procedures of Button Menu for PJLinkTEST4PJ.

#### 2 Main Window

The following window will be displayed when you activate PJLinkTEST4PJ.

| 🖶 P J Link TES T4 P J (pj. pjf)  |                            |
|----------------------------------|----------------------------|
| <u>File S</u> et up <u>H</u> elp |                            |
| Single Test Total Test           |                            |
| Power control instruction        | Input switch instruction   |
| POWR ON POWR OFF O.O.P           | RGB • 0 • INPT Nonexistent |
| POWR?                            | INPT?                      |
|                                  | Mute instruction           |
| LAMP?                            | VIDEO mute ON   AVMT 0.0.P |
| INST?                            | AVMT?                      |
|                                  | Error status               |
| NAME?                            | ERST?                      |
| INFO?                            | Fan Lamp Temp.             |
| INF1?                            | Cover open Filter Other    |
| INF2?                            |                            |
| CLSS?                            | GET ALL                    |
|                                  | <u> </u>                   |
|                                  |                            |
|                                  |                            |
|                                  |                            |
|                                  |                            |
|                                  |                            |

PJLinkTEST4PJ consists of two tub menus, "Single Test" and "Total Test", and there is a common command log display area at the bottom of the tub menus.

In addition, the name of the configuration file (\*.PJF) in current use will be displayed in the title bar.

#### 2.1 Single Test

| 🖳 P JLinkTEST4P J (pj.pjf) |                            |
|----------------------------|----------------------------|
| <u>File Set up Help</u>    |                            |
| Single Test   Total Test   | 1                          |
| Power control instruction  | Input switch instruction   |
| POWR ON POWR OFF 0.0.P     | RGB • 0 • INPT Nonexistent |
| POWR?                      | INPT?                      |
|                            | Mute instruction           |
| LAMP?                      | VIDEO mute ON • AVMT 0.0.P |
| INST?                      | AVMT?                      |
|                            | Error status               |
| NAME?                      | ERST?                      |
| INFO?                      | Fan Lamp Temp.             |
| INF1?                      | Cover open Filter Other    |
| INF2?                      |                            |
| CLSS?                      | GET ALL                    |
|                            |                            |
|                            |                            |
|                            |                            |
|                            |                            |
|                            |                            |
|                            |                            |
| ]                          |                            |

#### 2.2 Total Test

| le Set up Help Single Test Total Test  Test method  Random  File selection  Test start  Test start  Result  response time (sec)  ERRI ERR2 ERR3 ERR4 ERRA  communication error number of times which 2 sec. or more                                                                                                    | PJLinkT          | EST4PJ (pj.pjf)    |           |                      |                |            |
|----------------------------------------------------------------------------------------------------|------------------|--------------------|-----------|----------------------|----------------|------------|
| Single Test       Test method                                                                                                    | le <u>S</u> etup | Help               |           |                      |                |            |
| Test method       Test start <sup>C</sup> Random ( <sup>C</sup> File selection)        Test start          Number of test loops        I         Result       response time (sec)        Image: Comparison of the selection of the selection o                           | Single Test      | lotal lest         |           |                      |                |            |
| Random · File selection       Test start         Number of test loops       1         Result       response time (sec)         Min       Ave         Mumber of error replay         ERR1       ERR2         ERR3       ERR4         communication error       number of times which 2 sec. or more                                                                                                    | Test meth        | nod                |           |                      |                |            |
| File selection       Number of test loops       Image: Comparison of the selection       Min       Ave       Min       Ave       Min       Ave       Max       number of error replay       ERRI       ERR2       ERR3       ERR4       ERRA       communication error       number of times which 2 sec. or more                                                                                                    | C Ran            | dom 💿 File selecti | on        |                      | (              | Test start |
| Number of test loops     1       Result     response time (sec)       Min     Ave       Min     Ave       Max     Image: Second Second Seco |                  |                    |           |                      | File selection |            |
| Result         response time (sec)                                                                                                    | Numbe            | r of test loops    |           |                      |                |            |
| response time (sec)          Min       Ave       Max         number of error replay                                                                                                    | Result           |                    |           |                      |                |            |
| Min     Ave     Max       number of error replay                                                                                                    | respor           | 1se time (sec)     |           |                      |                |            |
| number of error replay          ERRI       ERR2       ERR3       ERR4       ERRA         communication error       number of times which 2 sec. or more                                                                                                    |                  | Min                | Ave       | Max                  |                |            |
| number of error replay         ERRI       ERR2       ERR3       ERR4       ERRA         communication error       number of times which 2 sec. or more                                                                                                    |                  |                    |           |                      |                |            |
| ERR1     ERR2     ERR3     ERR4     ERRA       communication error     number of times which 2 sec. or more                                                                                                    | numbe            | er of error replay |           |                      |                |            |
| communication error number of times which 2 sec. or more                                                                                                    |                  | ERR1               | ERR2      | ERR3                 | ERR4           | ERRA       |
| communication error number of times which 2 sec. or more                                                                                                    |                  |                    |           |                      |                |            |
|                                                                                                    | comm             | unication error    | number of | times which 2 sec. o | r more         |            |
|                                                                                                    |                  |                    |           |                      |                |            |
|                                                                                                    |                  |                    |           |                      |                |            |
|                                                                                                    |                  |                    |           |                      |                |            |
|                                                                                                    |                  |                    |           |                      |                |            |
|                                                                                                    |                  |                    |           |                      |                |            |
|                                                                                                    |                  |                    |           |                      |                |            |
|                                                                                                    |                  |                    |           |                      |                |            |
|                                                                                                    |                  |                    |           |                      |                |            |
|                                                                                                    |                  |                    |           |                      |                |            |

#### 3 Menu Bar

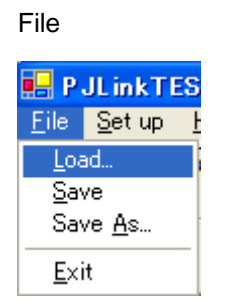

| Set up                    |                     |              |
|---------------------------|---------------------|--------------|
| 🛃 P JLinkTEST4P J (pj.pjt |                     |              |
| <u>F</u> ile              | <u>S</u> et up      | <u>H</u> elp |
| Sin                       | <u>N</u> etwo       | ork          |
| ·                         | <u>T</u> est set up |              |
| F                         | Out of parameter    |              |

Help PJLinkTEST4PJ (pj.pjf <u>File</u> Set up <u>H</u>elp

Single Test

<u>V</u>ersion...

| Main Menu Name of Menu |                  | Contents of Process                                   |  |
|------------------------|------------------|-------------------------------------------------------|--|
| File                   | Load             | Choose an ini file, and load the specified ini file.  |  |
|                        | Save             | Save the current settings to the ini file.            |  |
|                        | Save As          | Save the current settings as a new file.              |  |
|                        | Exit             | Exit out of the system.                               |  |
| Set Up                 | Network          | Set up IP address, port numbers, and password for the |  |
|                        |                  | projector.                                            |  |
|                        | Test set up      | Set up various test information.                      |  |
|                        | Out of Parameter | Set up out of parameter test.                         |  |
| Help                   | Version          | Display version information.                          |  |

5/11

#### 3.1 Set Up

3.1.1 Network

| Network              | ×                  |
|----------------------|--------------------|
| Projector            |                    |
| Projector IP Address | 192.168.1.11       |
| PJLink Port No       | 10000              |
| Password             | JBMIAProjectorLink |
| OK                   | Cancel             |

| Projector IP Address | Set up IP address for the projector.                      |
|----------------------|-----------------------------------------------------------|
| PJLink Port No       | Set up connecting port numbers on the projector side.     |
| Password             | Set up the password for the projector.                    |
|                      | * The password will not be displayed as "***". It will be |
|                      | displayed as a plain text.                                |

#### 3.1.2 Test Set Up

| Test set up                         | × |
|-------------------------------------|---|
| Password to transmit                |   |
| • Add C No Add C Random             |   |
| Disconnect                          |   |
| ⊙ ON C OFF C Random                 |   |
| Character conversion                |   |
| C Capital letter       Small letter |   |
|                                     |   |
| OK Cancel                           |   |
|                                     |   |

| Password to transmit | Choose the password to transmit from the following options.       |
|----------------------|-------------------------------------------------------------------|
|                      | Established value / Random                                        |
| Disconnect           | Choose the test method from the following options.                |
|                      | ON / Random                                                       |
|                      | When you specify the file selection, you must specify the file.   |
| Character conversion | Set up the capital letter /small letter conversion of the command |
|                      | strings.                                                          |
|                      | Capital letter / Small letter                                     |

#### 3.1.3 Out of Parameter

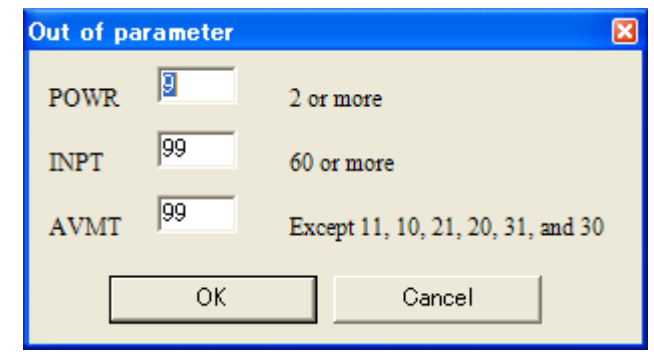

| POWR | Set the value which issues at out of parameter by the projector power    |  |
|------|--------------------------------------------------------------------------|--|
|      | command.                                                                 |  |
| INPT | Set the value which issues the input switch command to nonexistent input |  |
|      | source.                                                                  |  |
| AVMT | Set the value which issues the mute command at out of parameter          |  |

#### 3.2 Help

3.2.1 Version

Version information will be displayed.

| 🔜 PJLink4PJ Version                                 |                  |
|-----------------------------------------------------|------------------|
| PJLink4PJ                                           |                  |
| Version 1.00                                        |                  |
| copyright(c) Japan Busin<br>Machine and Infromation | ess<br>Industrie |
| OK                                                  |                  |

#### 4 Single Test

| Process Items                                         |             | Contents                               |
|-------------------------------------------------------|-------------|----------------------------------------|
| Power control instruction                             | POWR ON     | Issue the command which turns on       |
| Issue the command/query about power to the projector. |             | the projector.                         |
|                                                       | POWR OFF    | Issue the command which turns off      |
| Power control instruction                             |             | the projector.                         |
| DOWE ON DOWE OFF                                      | 0.0.P       | Issue the projector power command      |
| POWR ON POWR OFF 0.0.P                                |             | at out of parameter.                   |
| POWR?                                                 | POWR?       | Query the projector power status.      |
| · ·                                                   |             |                                        |
|                                                       |             |                                        |
| Command/query response message will be displayed.     |             |                                        |
| ,                                                     |             |                                        |
| Input switch instruction                              | INPT        | Issue the input switch command         |
| Issue the command/query about input switch to the     |             | with the contents which are chosen at  |
| projector.                                            |             | the combo box.                         |
|                                                       | Nonexistent | Issue the input switch command to      |
| Input switch instruction                              |             | nonexistent input source.              |
| RGB V 0 V INPT Nonevistent                            | INPT?       | Query the current input switch status. |
|                                                       |             |                                        |
| INPT?                                                 |             |                                        |
|                                                       |             |                                        |
| Command/query response message will be displayed.     |             |                                        |
|                                                       |             |                                        |
| Mute instruction                                      | AVMT        | Issue the mute command with the        |
| Issue the command/query about mute to the projector.  |             | contents which are chosen at the       |
|                                                       |             | combo box.                             |
| Mute instruction                                      | 0.0.P       | Issue the mute command at out of       |
|                                                       |             | parameter.                             |
| AVINI C.O.F                                           | AVM1?       | Query the current mute status.         |
| AVMT?                                                 |             |                                        |
|                                                       |             |                                        |
|                                                       |             |                                        |
| Command/query response message will be displayed.     |             |                                        |
|                                                       | LAMP?       | Query the number of lamps and lamp     |
|                                                       |             | hours.                                 |
|                                                       |             |                                        |
| LAMP?                                                 |             |                                        |
|                                                       |             |                                        |
| Query response message will be displayed              |             |                                        |
| duery response message will be displayed.             |             |                                        |

| Process Items                                              |       | Contents                                                                              |
|------------------------------------------------------------|-------|---------------------------------------------------------------------------------------|
| INST<br>INST?<br>Query response message will be displayed. | INST? | Query the list which enables input switch.                                            |
| NAME<br>NAME?<br>Query response message will be displayed. | NAME? | Query the projector name.                                                             |
| INFO?                                                      | INFO? | Query other information.<br>Information voluntarily listed by the<br>projector maker. |
| INF1?<br>Query response message will be displayed.         | INF1? | Query the maker name.                                                                 |
| INF2?<br>Query response message will be displayed.         | INF2? | Query the model name                                                                  |
| CLSS<br>CLSS?<br>Query response message will be displayed. | CLSS? | Query class information.                                                              |
| Error status                                               | ERST? | Query error status.                                                                   |

#### PJLinkTEST4PJ Operating Instructions

| Process Items                             |                |                    | Contents |  |            |
|-------------------------------------------|----------------|--------------------|----------|--|------------|
| Error status                              |                |                    |          |  |            |
| ERST?                                     |                |                    |          |  |            |
| Fan                                       | Lamp           | Temp.              |          |  |            |
| Cover open                                | Filter         | Other              |          |  |            |
|                                           |                |                    |          |  |            |
| Each error statu                          | s of the query | result will be dis | splayed. |  |            |
| Query response message will be displayed. |                |                    |          |  |            |
| GET ALL                                   |                |                    |          |  | Query all. |

#### 5 Total Test

| Test<br>C              | Test method<br>Random  File selection                                       |      |      | File selection | Test start |
|------------------------|-----------------------------------------------------------------------------|------|------|----------------|------------|
| Nu                     | Number of test loops                                                        |      |      |                |            |
| Rest<br>re             | lt<br>sponse time (sec)                                                     |      |      |                |            |
|                        | Min                                                                         | Ave  | Max  |                |            |
|                        | 0                                                                           | 0    | 0    |                |            |
| number of error replay |                                                                             |      |      |                |            |
|                        | ERR1                                                                        | ERR2 | ERR3 | ERR4           | ERRA       |
|                        | 0                                                                           | 0    | 0    | 0              | 0          |
| co                     | communication error     number of times which 2 sec. or more       42     0 |      |      |                |            |

#### 5.1 Test method

You can choose Random or File selection.

If you specify the File selection, you will specify the script file used in test, and you will also specify number of test loops. You can start with Test start.

#### 5.2 Result

| response time                       | Min   | Display minimum value of response time in test. |
|-------------------------------------|-------|-------------------------------------------------|
|                                     | Ave   | Display average value of response time in test. |
|                                     | Max   | Display maximum value of response time in test. |
| number of error replay              | ERR1  | Number of undefined command reception           |
|                                     | ERR2  | Number of out of parameter reception            |
|                                     | ERR3  | Number of acceptance period error reception     |
|                                     | ERR 4 | Number of projector error reception             |
|                                     | ERRA  | Number of password error reception              |
| communication error                 |       | Number of communication error (Number of        |
|                                     |       | Socket error)                                   |
| number of times which 2sec. or more |       | Number of times which 2 sec. or more for        |
|                                     |       | response.                                       |

#### 6 Command Log

The issued commands and all logs communicated with PJLink4CNT will be displayed in the textbox.

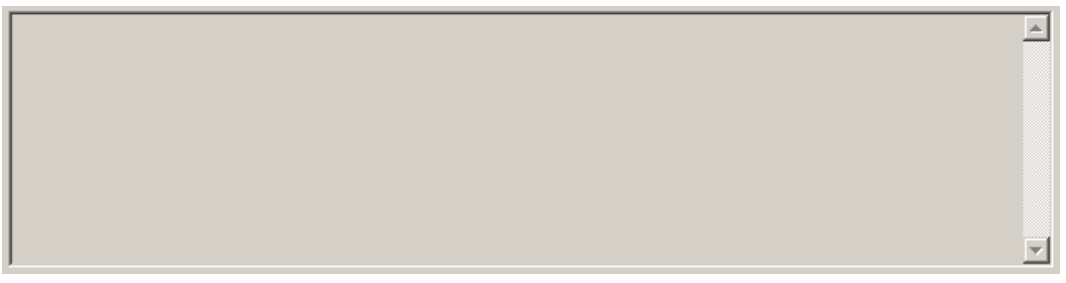